## ブレイクアウトルームの自己選択

ポスター発表の時間、参加者は自由にホストがブレイクアウトルームを移動できます。

1. ミーティングコントロールの [・・・ 詳細] をクリックします。

2. [ブレイクアウト ルームに参加] をクリックします。

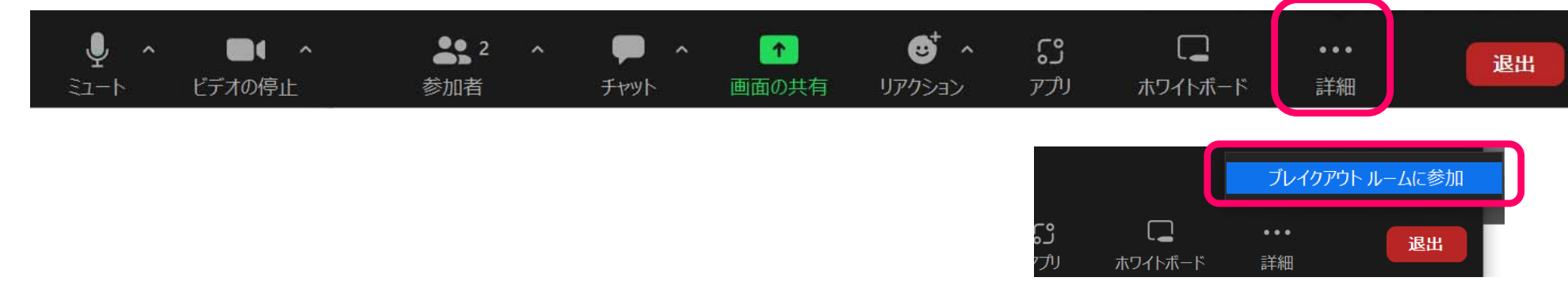

3. ブレイクアウトルームのリストが表示されます。

4. 参加するブレイクアウトルームの名前の横にある[参加]をクリックします。

| 🖸 ブレイクアウト ルーム- 進行中 | ×                  |                     |
|--------------------|--------------------|---------------------|
| ► PA-01            | ≗0 参加              |                     |
| ► PA-02            | ≗0 <mark>参加</mark> |                     |
| ► PA-03            | ≗0 参加              |                     |
| ► PA-04            | ≗0 <mark>参加</mark> | 例)                  |
| ► PA-05            | ≗0 参加              | 「PA-05」のルームに入りたいときは |
| ▶ PA-06            | 20 参加              | その行の右端にある[参加]をクリック  |
| ▶ PA-07            | ≗0 参加              |                     |

5. 「**ルームに参加しますか?」**というメッセージがポップアップしますので、[はい]をクリックしてブレイ クアウトルームに参加します。 6. 別のブレイクアウトルームに移動したい場合は、 [他のブレイクルームを選択]もしくは[ブレイクアウト ルームに参加]をクリックし、リストを表示し、参加したいルームを選択して参加します。

| 有金太郎 |                |          |            |       |                |     | 別のブレイク  | 'アウト ルーム | を選択      |
|------|----------------|----------|------------|-------|----------------|-----|---------|----------|----------|
| Ţ    | ^ <b>D</b> ( ^ | <b>1</b> | <b>P</b> ^ |       | • <sup>•</sup> | ູ   |         | •••      | ルームを退出する |
| ミユート | ヒテオの停止         | 参加者      | チャット       | 画面の共有 | リアクション         | アノリ | ホワイトホード | 註細       |          |

7. ブレイクアウトルームから退出する際には、 [ルームを退出する]をクリックしてメインセッションに戻ります。

| •    |        | <b>81</b> | <b>—</b> ^ | <b>^</b> | ⊕† ^   | ູ   |         |    | ルームを退出する |
|------|--------|-----------|------------|----------|--------|-----|---------|----|----------|
| ミュート | ビデオの停止 | 参加者       | チャット       | 画面の共有    | リアクション | アプリ | ホワイトボード | 詳細 |          |

## お困りの時

何か困ったことが生じた際には、メインセッションに戻って、サポートスタッフに音声で尋ねるか、 ミーティングコントロールの [・・・ 詳細] をクリックし、 [ヘルプを求める]をクリックすると、ポップアッ プメニューが表示されます。 [ホストを招待]をクリックしてください。

| 有金太郎               |                 |                   |                                         |              |  |                  | 0            | ブレイクアウ<br>ヘルプを求 | ット ルーム<br>める |
|--------------------|-----------------|-------------------|-----------------------------------------|--------------|--|------------------|--------------|-----------------|--------------|
| • <b>ل</b><br>ا−د≲ | ●●● へ<br>ビデオの停止 | <b>上</b> 1<br>参加者 | <b>ゆ</b> へ<br>チャット                      | ▲<br>● 画面の共有 |  | <b>53</b><br>דרק | し<br>ホワイトボード | •••<br>詳細       | ルームを退出する     |
|                    |                 | ■ ヘルプ<br>ホストをさ    | ヘルプを求める<br>ホストをこのブレイクアウトルームに招待してへ<br>す。 |              |  | ができま             |              |                 |              |
|                    |                 |                   |                                         | ホストを招待       |  |                  |              |                 |              |